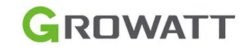

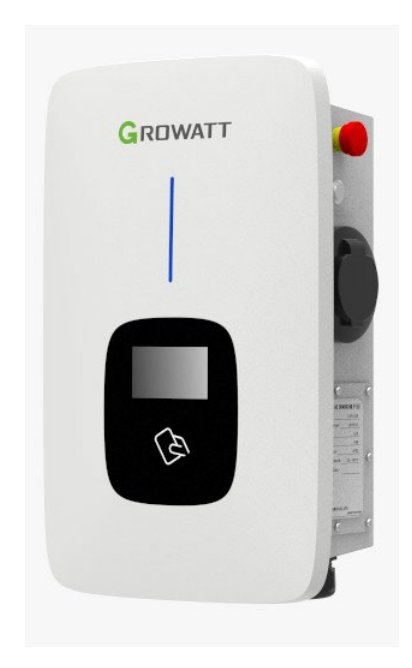

SHENZHEN GROWATT NEW ENERGY CO., LTD.

4-13/F, Building A, Sino-German (Europe) Industrial Park, Hangcheng Ave, Bao'an District, Shenzhen, Čína

T + 86-755-27471900 E info@ginverter.com W www.ginverter.com Growatt THOR 11AS-S/P Growatt THOR 22AS- S/P Manuál k třífázové AC nabíječce

\*Tento překlad slouží pouze pro Vaši referenci. V případě nejasností nebo sporů je rozhodující originál tohoto dokumentu k dostání na webových stránkách výrobce.

### Odmítnutí odpovědnosti

Tato uživatelská příručka je chráněna autorskými právy společnosti Growatt New Energy Co., ltd. (dále jen "Growatt"). Žádná společnost ani osoba nesmí bez písemného souhlasu společnosti Growatt z této uživatelské příručky vyjímat ani kopírovat její část nebo celek. Obsah nesmí být přenášen v žádné formě, včetně materiálů a publikací.

Všechna práva vyhrazena. Společnost Growatt má konečné právo na výklad této uživatelské příručky. Informace v tomto návodu se mohou změnit bez předchozího upozornění.

### Děkujeme, že používáte nabíječku Growatt EV!

Inteligentní třífázová nabíječka střídavého proudu řady THOR je napájecí zařízení, které využívá profesionální a vyspělou technologii pro zajištění dodávky energie pro elektrická vozidla, má také přívětivé rozhraní člověk-stroj a všestranné funkce ovládání, účtování a komunikace. Nabíječku lze připojit k back-office serveru a realizovat funkce rezervace a platby prostřednictvím aplikace APP pro mobilní telefon. Pro připojení k serveru back-office jsou k dispozici rozmanité možnosti komunikace, včetně kabelového Ethernetu, WIFI, 4G.

Upřímně doufáme, že tento výrobek splní vaše potřeby, a budeme neustále zlepšovat kvalitu našich výrobků.

### Obsah

| I. Popis produktu                                         | 1      |
|-----------------------------------------------------------|--------|
| II. Obsah balení                                          | 3      |
| III. Instalace a zapojení                                 | 4      |
| IV. Stažení, registrace a přihlášení do APP               | 8 -    |
| V. Internetová konfigurace nabíječky EV                   | 13     |
| VI. Návod k obsluze a popis LCD·····                      | ••• 24 |
| VII. Pracovní režimy nabíječky EV                         | ••• 28 |
| VIII. Další nastavení                                     | 39     |
| IX. Záznam                                                | 41     |
| X. Data                                                   | 43     |
| XI. Řešení problémů · · · · · · · · · · · · · · · · · · · | ••• 44 |
| XII. Specifikace                                          | 45     |
| XIII. Příloha                                             | •• 46  |

# Popis produktu

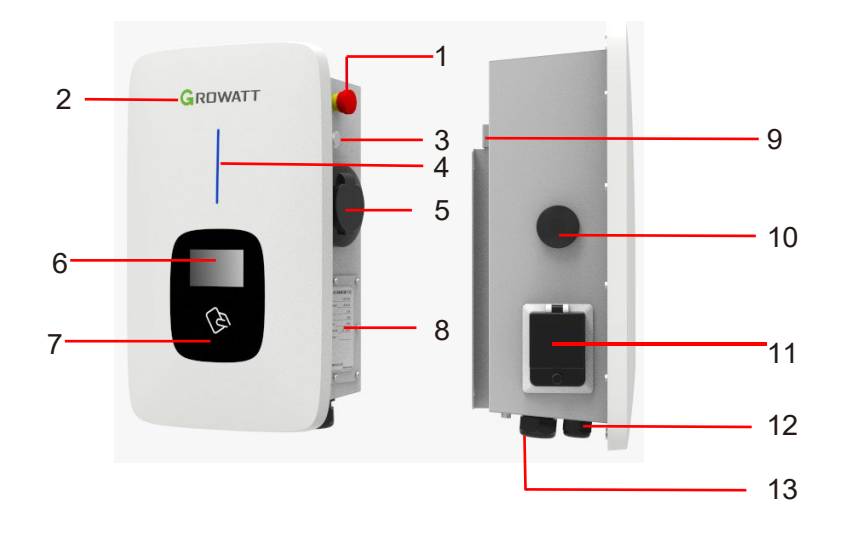

|          | 1. Tlačítko nouzového zastavení                 | 0.14         |                           |  |
|----------|-------------------------------------------------|--------------|---------------------------|--|
|          | 2. LOGO a podsvícení LOGA;                      | 9. MG        | ontazni drzak;            |  |
|          | 3. Tlačítko nuceného zapnutí/vypnutí            | 10.          | Anténa WIFI/4G;           |  |
|          | 4. Indikátor stavu                              | 11.          | Boční okýnko              |  |
|          | (Při nabíjení indikátor bliká);                 | 12.          | Vodotěsná kabelová průcho |  |
| 5.<br>Ve | 5. Zásuvka (držák zástrčky pro kabelové verze): | dka p        | o komunikační kabel       |  |
|          | ·····)                                          | 13.<br>průch | Vodotěsná kabelová        |  |
|          | 6. LCD displej                                  | střída       | avého proudu              |  |
|          | 7. Přejetí kartou                               |              |                           |  |
|          | 8. Štítek                                       |              |                           |  |

### Definice zapojení v bočním okně

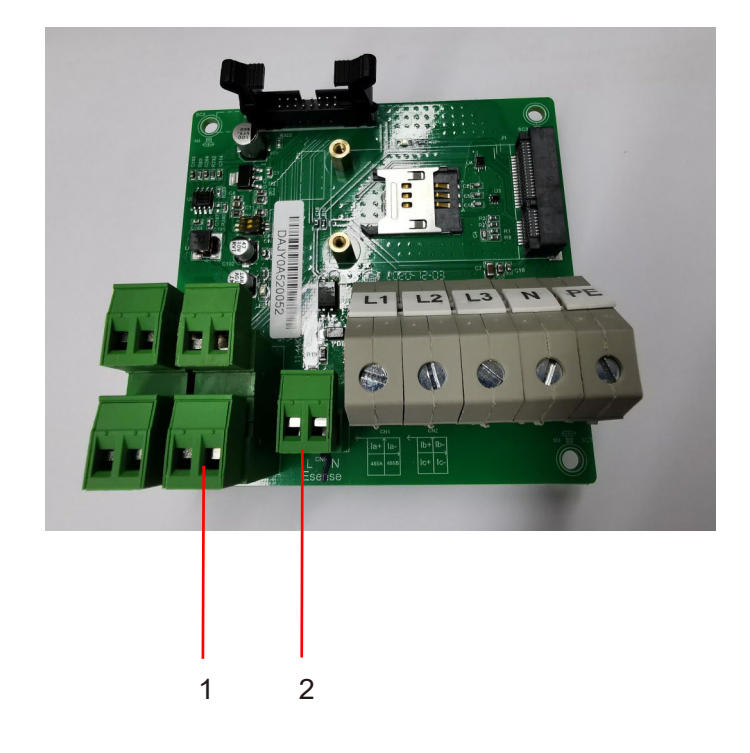

 Svorkovnice pro zapojení CT/metru. Definice svorek je následující:
 485A/485B je svorka RS485 pro připojení měřiče; la+/la-, lb+/lb-, lc+/lc- je pro připojení CT.

2. Signál Peak&Off Peak Charging Enable je: eSense L/N

# II. Obsah balení

| Č. | Název                                                                      | Množství | Poznámka                                                                                                    |
|----|----------------------------------------------------------------------------|----------|----------------------------------------------------------------------------------------------------|
| I  | Nabíječka                                                                  | I        |                                                                                                    |
| 2  | Uživatelská příručka                                                       | I        |                                                                                                    |
| 3  | Certifikát kvality                                                         | I        |                                                                                                    |
| 4  | Montážní držák                                                             | I        |                                                                                                    |
| 5  | Háček na kabel                                                             | I        | Pro verzi s kabelem                                                                                                 |
| 6  | ST6.3X40<br>Samovrtné šrouby se<br>šestihrannou hlavou z<br>nerezové oceli | 4-7      | 4 pro zásuvkovou verzi, 7 pro<br>kabelovou verzi (3 ze 7 šroubů<br>jsou určeny pro upevnění<br>kabelového háčku).   |
| 7  | I2X46<br>Plastové expanzní zátky                                           | 4-7      | 4 pro zásuvkovou verzi, 7 pro<br>kabelovou verzi (3 ze 7 zástrček<br>jsou určeny pro upevnění<br>kabelového háčku). |
| 8  | Karta uživatele                                                            | I        | Funkce RFID bude vybavena<br>uživatelskou kartou                                                                    |

# III. Instalace a zapojení

3.1 Montáž na stěnu

3.1.1 Po otevření balení najdete nabíjecí bod, montážní držák, uživatelskou příručku a sáček s montážním příslušenstvím. Pokud je nabíjecí bod ve verzi RFID, je zde také karta RFID. V případě kabelové verze je uvnitř přiložen také kabelový háček.

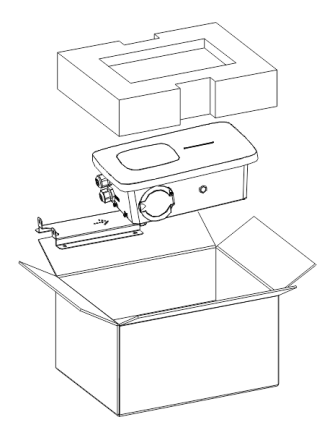

3.1.2 Odstraňte montážní držák z nabíjecího bodu a použijte ji jako šablonu pro vyznačení polohy vrtaných otvorů. Vyvrtejte otvory a zatlučte do nich rozpěrné šrouby z sáčku s příslušenstvím. Poté upevněte montážní konzolu na stěnu.

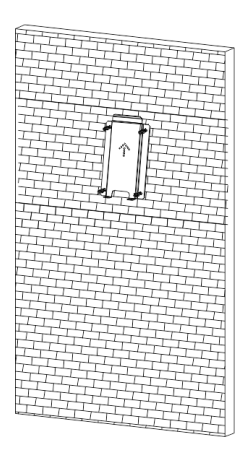

3.1.3 Umístěte nabíjecí bod na držák a upevněte jej pomocí 2 šroubů ve spodní části nabíjecího bodu. Instalace je dokončena.

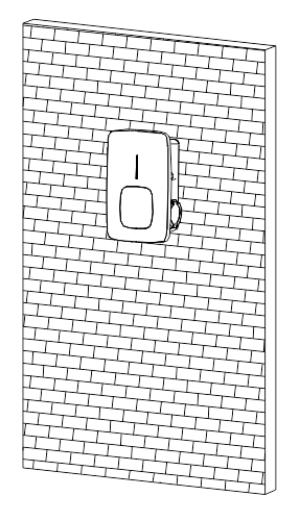

3.1.4 Na konce vstupních vodičů střídavého proudu namačkejte níže uvedené izolované kování nebo kroužkové svorky. Připojte vodiče do svorkovnice nabíjecího bodu, jak je uvedeno níže. Zkontrolujte zapojení a poté zavřete RCBO v bočním okně. Zavřete boční okénko krytem, pak je vyždímání hotovo.

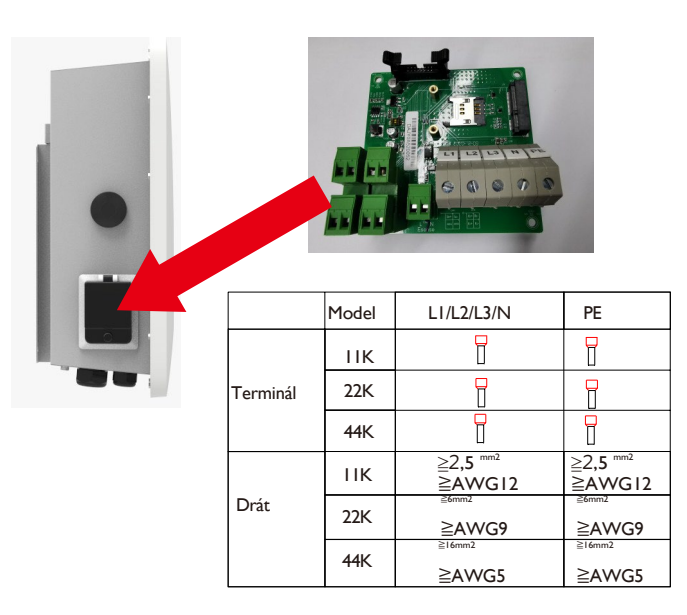

#### 3.2 Montáž na sloup

3.2.1 Otevřete balení tyče, vyjměte tyč a montážní příslušenství.

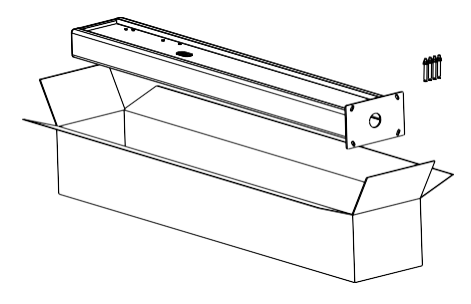

3.2.2 Sloup musí být instalován na pevném povrchu, doporučuje se betonový povrch, lze jej také namontovat na pevnou zem. Pro upevnění rozpěrných šroubů vyvrtejte otvory podle požadavků vyznačených na obrázku.

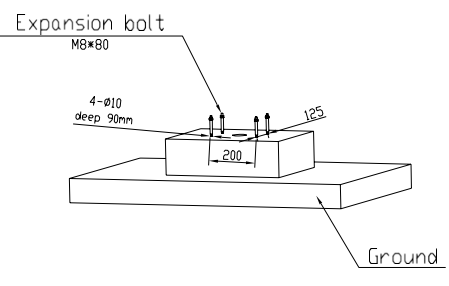

3.2.3 Připevněte tyč k otvorům pomocí rozpěrných šroubů. Vstupní kabely musí do sloupu vstupovat ze spodní střední části a vystupovat z něj z oblasti pod kabelovým hákem.

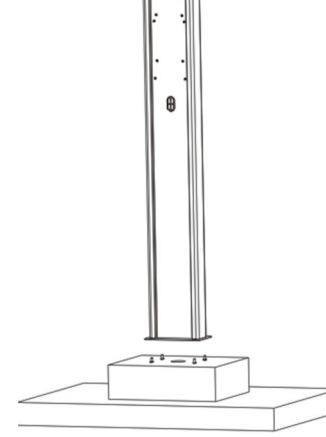

3.2.4 Připevněte montážní držák na sloup.

3.2.5 Umístěte nabíjecí bod na držák a upevněte jej na držák pomocí 2

šroubů.

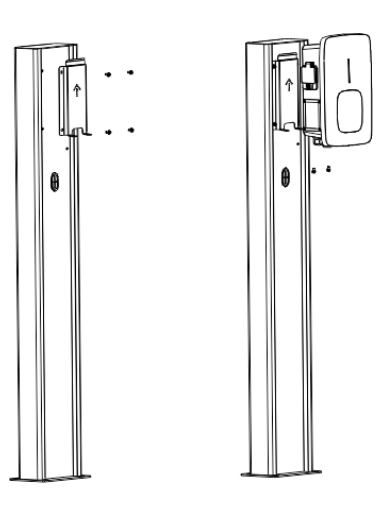

3.2.6 Na konce vstupních vodičů střídavého proudu namačkejte níže uvedené izolované kování nebo kroužkové svorky. Připojte vodiče do svorkovnice nabíjecího bodu, jak je uvedeno níže. Zkontrolujte zapojení a poté zavřete RCBO v bočním okně. Zavřete boční okénko krytem, pak je vyždímání hotovo.

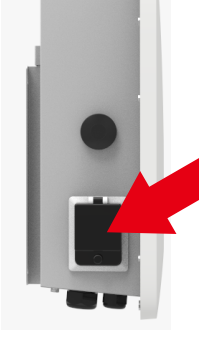

|          | Model | L1/L2/L3/N                    | PE            |
|----------|-------|-------------------------------|---------------|
|          | 11K   | 7                             | P             |
| Terminal | 22K   | 7                             |               |
|          | 44K   |                               |               |
|          | 11K   | ≧2.5mm <sup>2</sup><br>≧AWG12 | ≧2.5m<br>≧AWG |
| Wire     | 22K   | ≧6mm²<br>≧AWG9                | ≧6mm<br>≧AWG  |
|          | 111   | ≧16mm <sup>2</sup>            | ≧16m          |

≧AWG5

≧AWG5

44K

## IV. Stažení, registrace a přihlášení do APP

#### 4.1 APP ke stažení

Uživatelé mohou naskenovat QR kód (Android a IOS ) pomocí WeChat, nebo jít do App Store a Google Play hledat ShinePhone nebo se přihlásit na našich monitorovacích webových stránkách server.growatt.com nebo server-cn.growatt.com ke stažení.

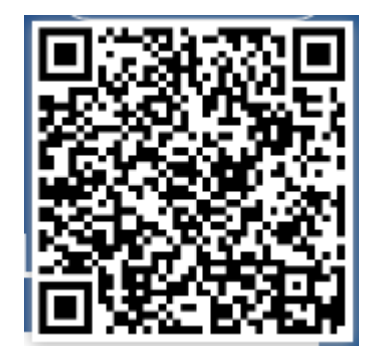

#### 4.2 Registrace

Před prvním použitím aplikace ShinePhone APP si uživatel musí předem zaregistrovat účet. Při registraci účtu uživatelé postupují ve třech krocích: (1) Vyplňte registrační údaje účtu.

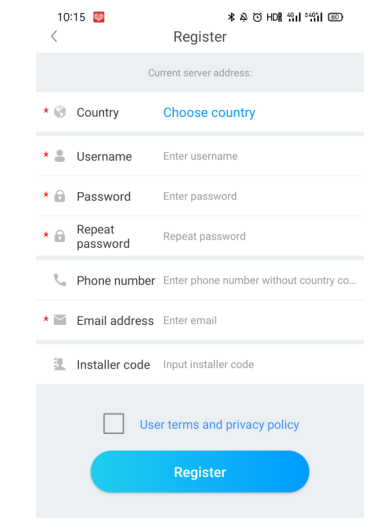

 a) Vyplňte údaje o účtu. Chcete-li vyplnit informace o účtu, musíte vybrat zemi účtu (povinné), vyplnit uživatelské jméno (povinné), heslo (povinné), potvrdit heslo (povinné), telefon (povinné v Číně, nepovinné pro ostatní regiony), e-mail (nepovinné v Číně, povinné pro ostatní regiony), instalační kód (nepovinné).

 b) Před registrací je třeba ručně zkontrolovat, zda uživatel souhlasí s podmínkami, a před registrací vyplnit všechna povinná pole.

(2) Přidat elektrárnu

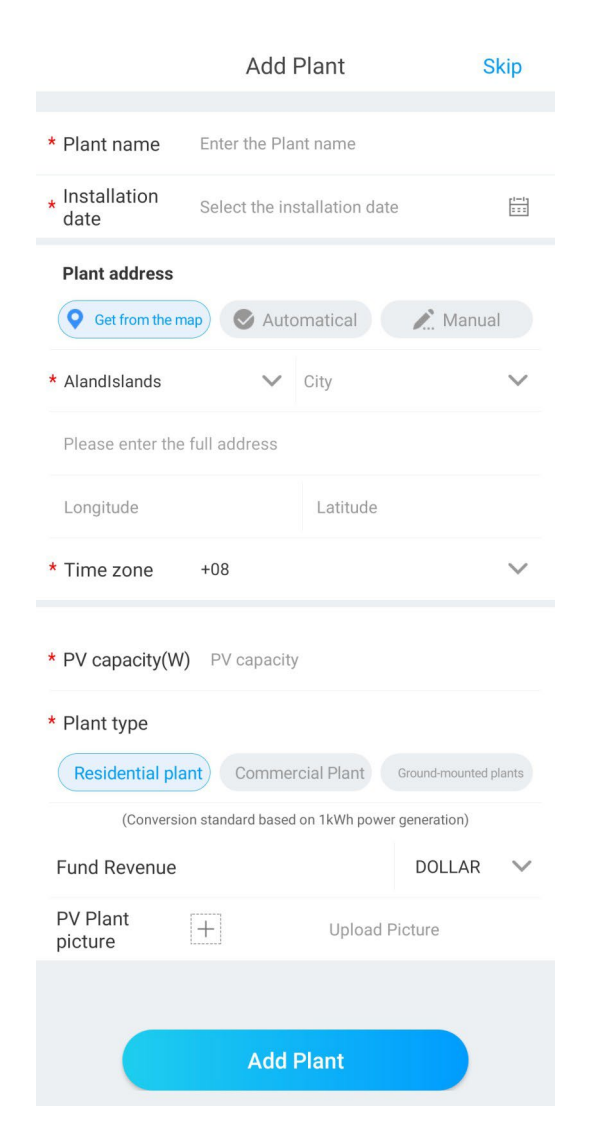

a) Když zákazník přidává elektrárnu, musí vyplnit název elektrárny (povinné), datum instalace (povinné), národní město (povinné), podrobnou adresu (nepovinné), časové pásmo (povinné), výkon fotovoltaické elektrárny (povinné), typ elektrárny (povinné, elektrárna pro domácnosti/ /komerční elektrárna/zemní elektrárna), příjem fondu (nepovinné), obrázek elektrárny (nepovinné, pokud uživatel nenahraje obrázky, bude uveden výchozí obrázek elektrárny).

 b) Adresu závodu lze vyplnit třemi způsoby, výběrem z mapy, automatickým pořízením a ručním zadáním.

Výběr na mapě, uživatelé mohou vybrat libovolné místo na mapě, pak se automaticky vyplní podrobná poloha země.

Automatické pořízení, prostřednictvím satelitního určování polohy, získat aktuální polohu uživatele, pak podrobná poloha bude vyplněna automaticky země.

Při ručním zadávání uživatel ručně zadá zemi, město a podrobnou adresu.

c) Tuto stránku lze přeskočit. Po jejím přeskočení se přihlásíte přímo k uživatelskému registračnímu účtu a vstoupíte na stránku APP plant. Při přeskočení procesu přidání elektrárny se výchozí elektrárna nevytvoří. Po vstupu na stránku APP plant (plant APP) systém uživateli připomene, aby přidal elektrárnu.

#### 4.3 Přihlášení a odhlášení

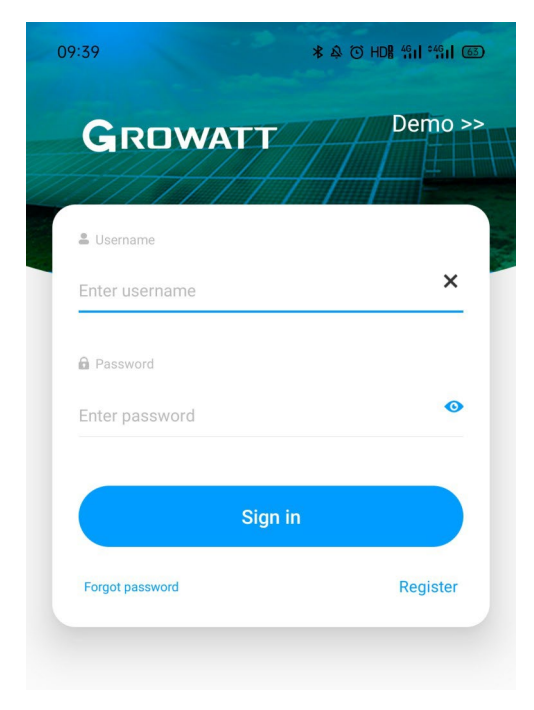

Uživatel se může do aplikace přihlásit prostřednictvím stávajícího účtu a hesla. Systém automaticky určí atributy účtu a rozdělí server. Systém ShinePhone je rozdělen na čínské a celosvětové servery.

Po úspěšném přihlášení uživatelů můžete při příštím přihlášení přímo vybrat číslo účtu z informací, které si telefon zapamatoval.

Pokud máte dotazy ohledně hesla nebo pokud zadáte špatné heslo, můžete kliknutím na ikonu oka na pravé straně pole pro zadání hesla zobrazit heslo a opětovným kliknutím na heslo jej skrýt.

#### 4.4 Internetová konfigurace nabíječky EV

Pro nové uživatele klikněte na "+" v pravém horním rohu přehledu, vyberte "GroHome" a přidejte zařízení (EV Charger), pro uživatele, kteří již měli stránku "GroHome", přejděte přímo na stránku "GroHome" a klikněte na "+" v pravém horním rohu pro přidání zařízení (EV Charger).

Đ

Add device

Add room

Add meter

GroBoost

 $\bigcirc$ 

Service

8

Me

Ť

More 3

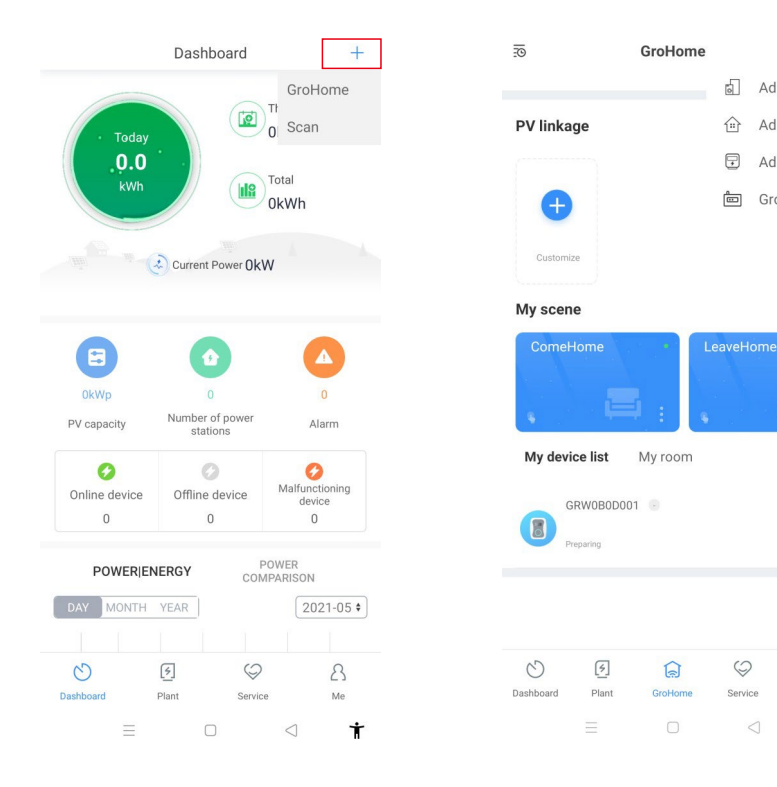

| A            | dd device              |
|--------------|------------------------|
| Select the d | levice you want to add |
|              | •                      |
| EV charger   | GroPlug                |
|              |                        |
| U            | 255<br>⊽∆ ()           |
| GroPanel     | GroThermostat          |
|              |                        |
|              |                        |
| Lamp         |                        |

Pokud uživatelé dosud nepostavili "elektrárnu" a kliknou na "přidat zařízení", aplikace jim nejprve připomene, aby přidali elektrárnu, a po dokončení vyplňování informací o elektrárně umožní "přidat zařízení".

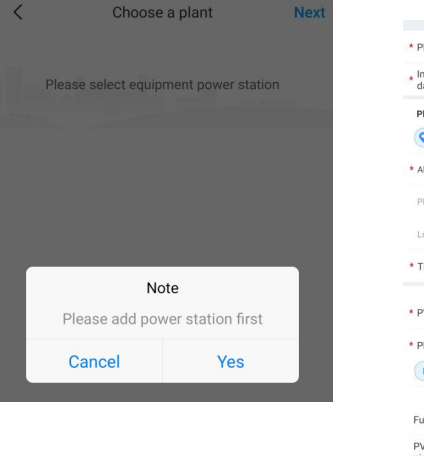

|                                           | Add              | Plant           | Skip                  |
|-------------------------------------------|------------------|-----------------|-----------------------|
| * Plant name                              | Enter the Pla    | int name        |                       |
| <ul> <li>Installation<br/>date</li> </ul> | Select the in    | stallation date | Ē                     |
| Plant address                             |                  |                 |                       |
| <b>Q</b> Get from the n                   | Auto             | omatical        | 🖍 Manual              |
| * Alandislands                            | $\sim$           | City            | ~                     |
| Please enter the                          | full address     |                 |                       |
| Longitude                                 |                  | Latitude        |                       |
| * Time zone                               | +08              |                 | ~                     |
| * PV capacity(W                           | ) PV capacit     | y               |                       |
| * Plant type                              |                  |                 |                       |
| Residential pla                           | Comme            | rcial Plant     | Ground-mounted plants |
| (Conversi                                 | on standard base | d on 1kWh power | generation)           |
| Fund Revenue                              |                  |                 | DOLLAR 🗸              |
| PV Plant<br>picture                       | [+]              | Upload P        | licture               |
|                                           |                  |                 |                       |
|                                           |                  |                 |                       |

# V. Internetová konfigurace nabíječky EV

### 5.1 Konfigurace WiFi

 a) Po přidání zařízení vyberte související elektrárnu (Poznámka: elektrárnu je nutné vytvořit před přidáním nabíječky EV).

 b) Zadejte sériové číslo nabíječky EV nebo naskenujte čárový/QR kód a přidejte nabíječku EV.

c) Pro konfiguraci sítě vyberte možnost "WiFi".

 d) V nastavení povolte "WLAN" a připojte se k "WIFI", jehož název odpovídá sériovému číslu nabíječky EV, poté zadejte heslo WiFi (výchozí heslo WiFi je: 12345678) a klikněte na "další".

e) Zadejte název a heslo WiFi vašeho routeru (připojená WiFi je vyžadována 2,4GHz
 WiFi a síť by měla být dostupná) a poté klikněte na "Další".

f) Vyčkejte 2-5 minut a obnovte stav nabíječky EV, abyste si ověřili, zda komunikace proběhla úspěšně.

Poznámka: Pokud byla nabíječka EV nakonfigurována již dříve a není třeba síť znovu konfigurovat.

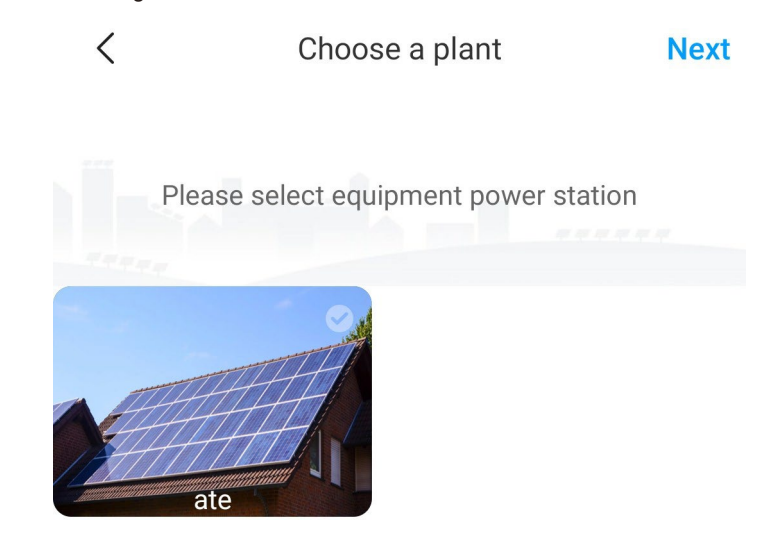

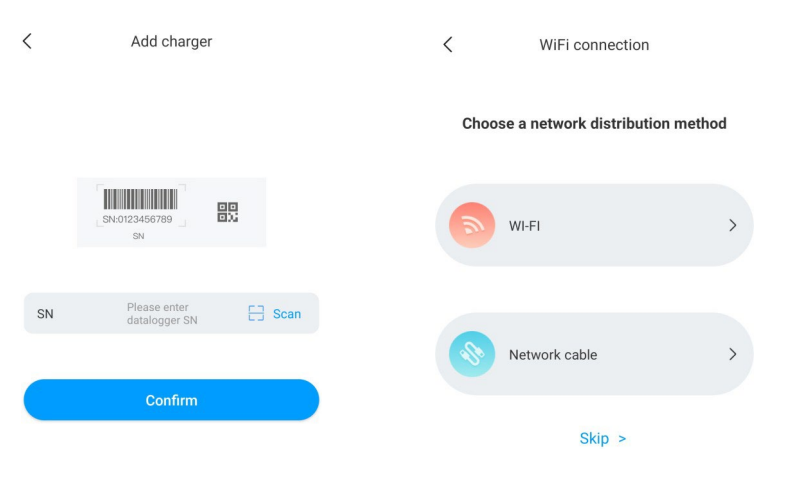

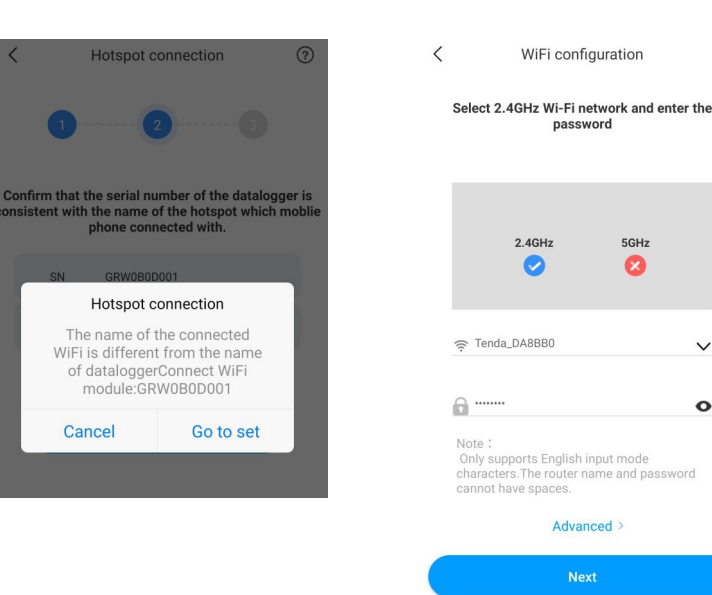

OFF

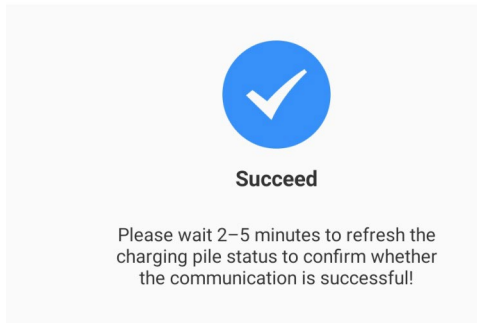

#### Pokročilé nastavení

Pokud má nabíječka EV externí zařízení pro snímání proudu, pak klikne na "pokročilé" na stránce konfigurace WiFi, musí zvolit odpovídající konfiguraci (CT nebo typ měřiče, vybrat správnou značku typu měřiče, Acrel nebo Eastron).

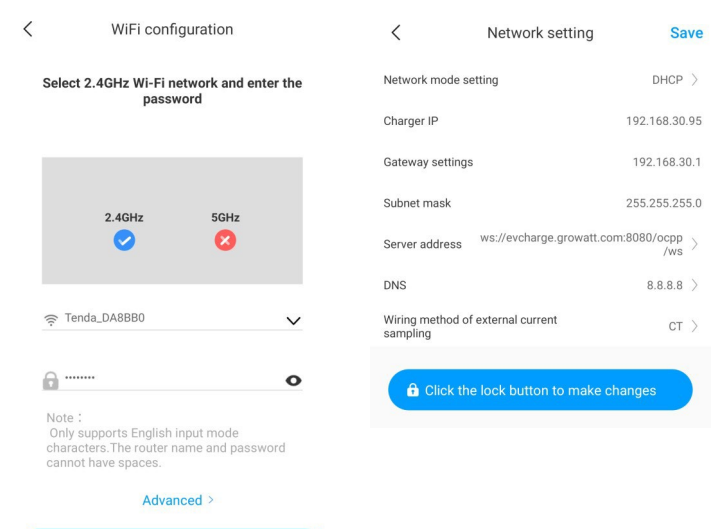

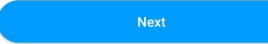

| <                            | Advanced Sa                                | av    |
|------------------------------|--------------------------------------------|-------|
| Network mode se              | etting DHCP                                | 10.00 |
| Charger IP                   | 192.168.30                                 | ).9   |
| Gateway settings             | 192.168.3                                  | 80.   |
| Subnet mask                  | 255.255.25                                 | 55    |
| Server address               | ws://evcharge.growatt.com:8080/ocpp<br>/ws | 2     |
| DNS                          | 8.8.8.8                                    | 2     |
| Wiring method of<br>sampling | f external current                         | 1     |

### 5.2 Konfigurace připojení síťového kabelu

 a) Po přidání zařízení vyberte související elektrárnu (Poznámka: před přidáním nabíječky EV je nutné vytvořit elektrárnu. Zadejte sériové číslo nabíječky EV nebo naskenujte čárový/QR kód a přidejte nabíječku EV.

b) Pro konfiguraci sítě vyberte možnost "Síťový kabel".

c) Klikněte na tlačítko "zrušit" a síť bude připojena dynamicky na základě dynamického režimu IP.

d) Počkejte 2-5 minut, než nabíječka EV obnoví svůj stav a potvrdí, zda komunikace proběhla úspěšně.

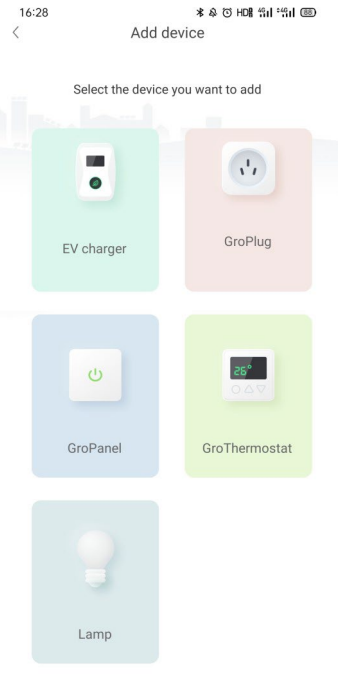

< Choose a plant Next Please select equipment power station ate Add charger < WiFi connection Choose a network distribution method 뫖 SN:0123456789 WI-FI E Scan Network cable > Confirm

Skip >

<

SN

= 0 < 🕇

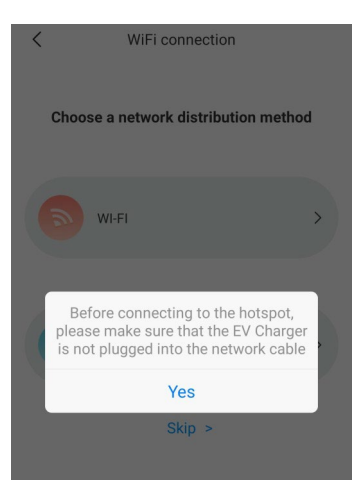

| < Network m                      | ode setting                    |
|----------------------------------|--------------------------------|
| Please find the Lan port IP info | rmation on the router built-in |
| Charger IP                       | 192.168.30.95                  |
| Default gateway                  | 192.168.30.1                   |
| Subnet mask                      | 255.255.255.0                  |
| DNS                              | 8.8.8.8                        |
| MAC                              | 50:88:08:3B:AA:12              |
|                                  |                                |

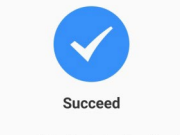

OFF

Please wait 2–5 minutes to refresh the charging pile status to confirm whether the communication is successful!

Poznámka: Pokud uživatelé chtějí nastavit statický režim IP.

 V kroku d) klikněte na tlačítko "přejít do nastavení" a ujistěte se, že je síťový kabel odpojen.

2. Připojte se k hotspotu, připojte se k WiFi, jejíž název odpovídá sériovému číslu nabíječky EV, a zadejte výchozí heslo:12345678.

3. Ujistěte se, že parametry IP a getaway jsou stejné jako u směrovače, a klikněte na tlačítko "další".

4. Připojte síťový kabel a vyčkejte 2-5 minut, během kterých nabíječka EV obnoví svůj stav a potvrdí, zda je komunikace úspěšná.

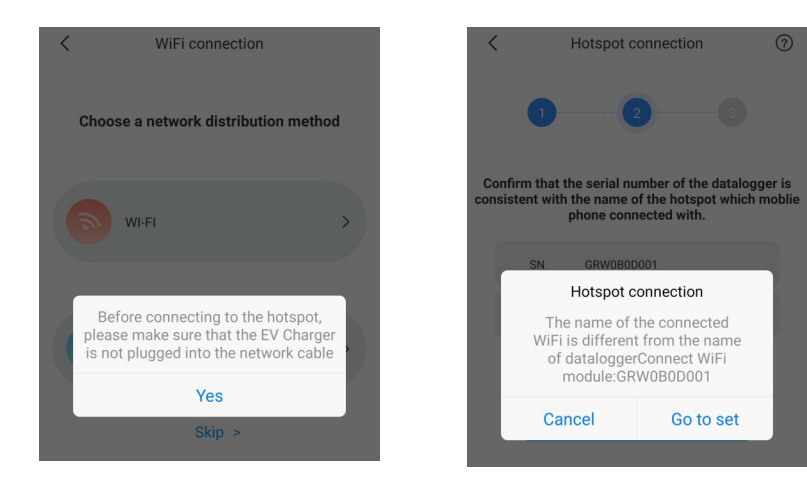

19

### 5.3 Konfigurace 4G

Pokud je nabíječka EV modelem 4G, může uživatel kliknout na tlačítko "přeskočit" přímo na stránce s metodami konfigurace sítě.

|   | Add device           |                    |      |  |
|---|----------------------|--------------------|------|--|
|   | Select the device ye |                    |      |  |
|   | •                    | ,                  |      |  |
|   | EV charger           | GroPlug            |      |  |
|   |                      |                    |      |  |
|   | U                    | 25°<br>0 4 7       |      |  |
|   | GroPanel             | GroThermostat      |      |  |
|   |                      |                    |      |  |
|   | Lamp                 |                    |      |  |
| < | Choose a             | a plant            | Next |  |
|   | Please select equipn | nent power station | n    |  |
|   | ate                  |                    |      |  |

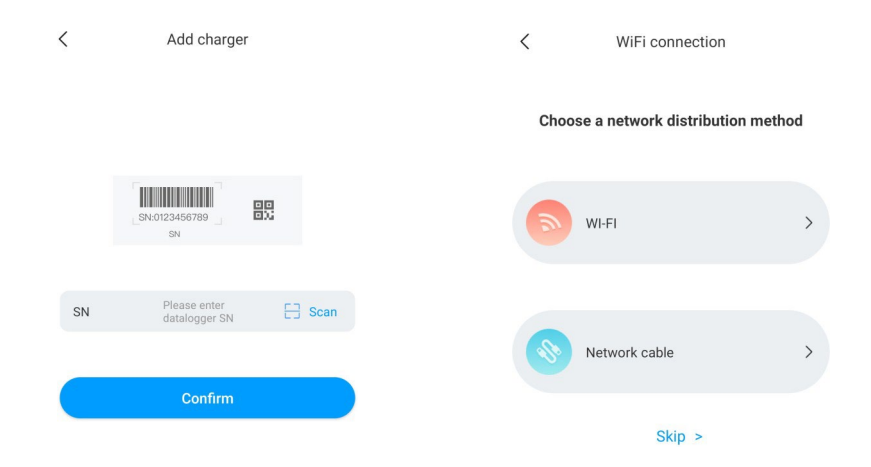

### 5.4 Konfigurace režimu AP

Pokud je připojení k síti abnormální, mohou uživatelé použít režim AP k obnovení sítě nebo k základnímu nastavení.

a) Klikněte na režim AP a zadejte připojení hotpot, kliknutím na "další" přepněte na jiný režim párování.

b) Připojte WiFi, jejíž název odpovídá sériovému číslu nabíječky EV, a klikněte na tlačítko další.

c) Uživatel může zkontrolovat základní informace a provést některá základní nastavení parametrů, jako je nastavení sítě, nastavení sítě a nastavení nabíječky EV.

d) Poté počkejte 2-5 minut, než se stav nabíječky obnoví.

# VI. Návod k obsluze a popis LCD

### 6.1 Režim nabíjení a provoz

Uživatel může přejít na stránku "nastavení" a kliknout na "nastavení nabíječky EV", kde může nastavit způsob aktivace nabíjení, jako je APP, RFID, plug and charge.

| <        | Setting         |    | <                                           | Setting     | Sa    | ve |
|----------|-----------------|----|---------------------------------------------|-------------|-------|----|
| [¢]      |                 | \$ | Charging model                              |             | APP   | >  |
| 919      | Charging rate   |    | Charging rates                              |             | 3.0   | >  |
| 曲        | Network setting | >  | Maximum output curren<br>electric pile (A)  | t of        | 32    | >  |
|          |                 |    | Protection temperature                      | ("C")       | 80    | >  |
|          | Server settings | >  | External monitoring max<br>input power (KW) | imum        | 45    | >  |
|          |                 |    | Allow charging time                         | 02:00-2     | 3:00  | >  |
| <b>F</b> | Pile setting    | >  | Wiring method of extern<br>sampling         | al current  | СТ    | >  |
|          |                 |    | Meter device address                        |             | 2     | >  |
|          |                 |    | Meter type                                  | Eas         | tron  | >  |
|          |                 |    | Electronic lock configura                   | ation Auton | natic | >  |

#### **Režim APP/RFID:**

Iniciujte nebo ukončete nabíjení pomocí aplikace APP nebo přejetím karty RFID. Pomocí APP můžete také provádět rezervace a zvolit požadovaný pracovní režim.

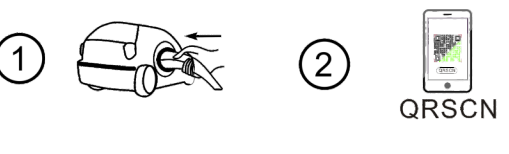

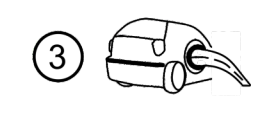

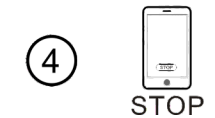

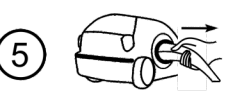

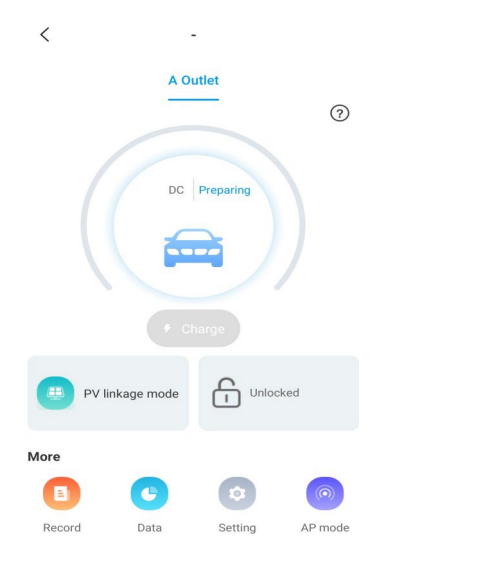

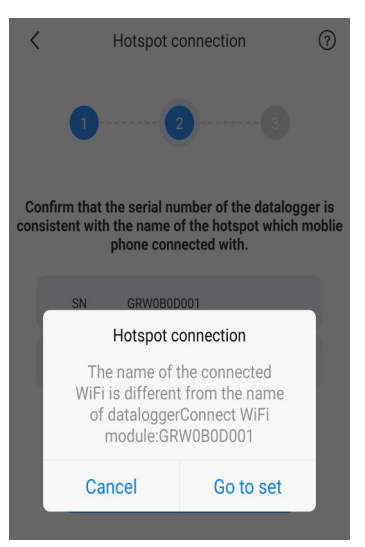

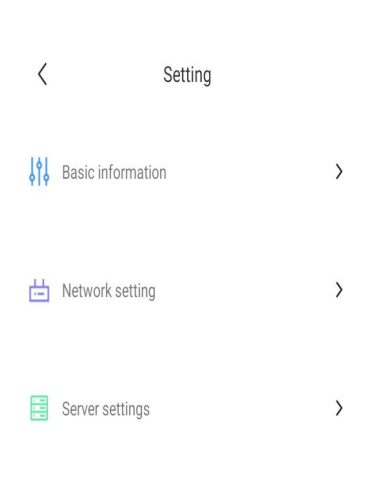

>

<

network cable

Pile setting

Hotspot connection

Switch Pairing Mode

Serial number:GRW0B0D001

Before switching the hotspot mode, please make

#### Režim RFID:

Nabíjení lze zahájit nebo ukončit pouze přejetím karty RFID.

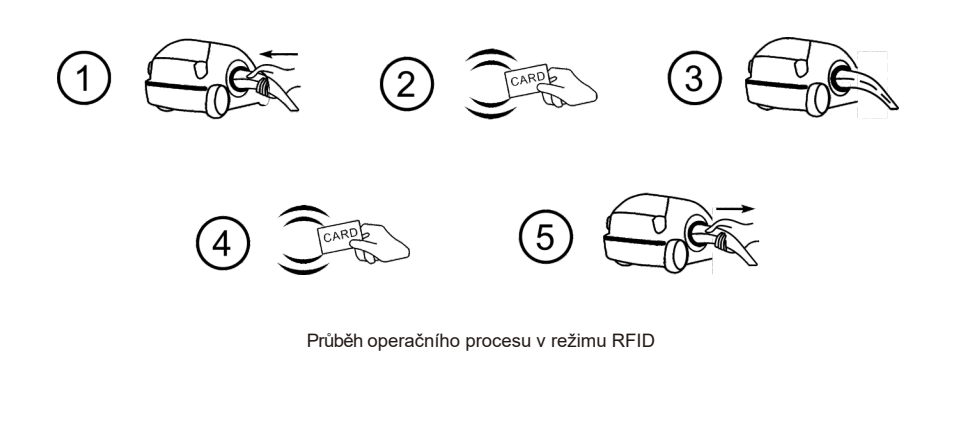

#### Plug&Charge:

Nabíjení se spustí automaticky po připojení EV. Pokud chcete nabíjení zastavit, stačí stisknout tlačítko nuceného zapnutí/vypnutí na boku nabíječky.

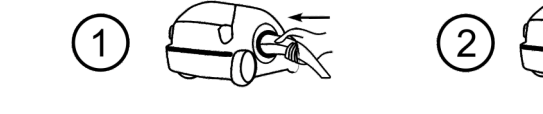

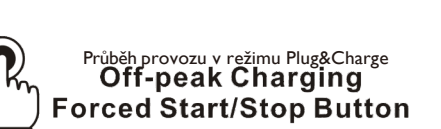

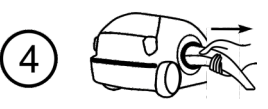

### 5.2 Úvod k rozhraní LCD

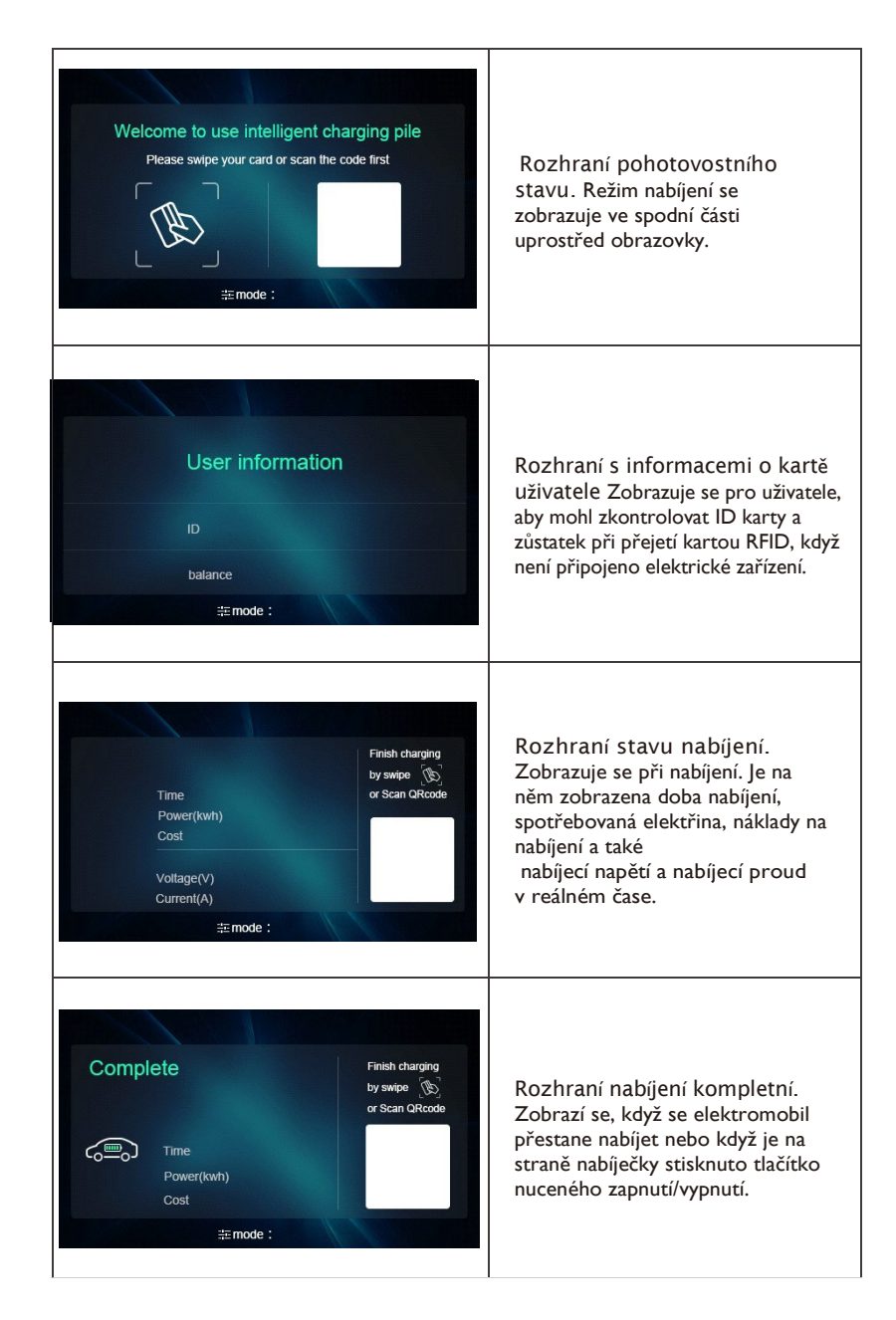

3

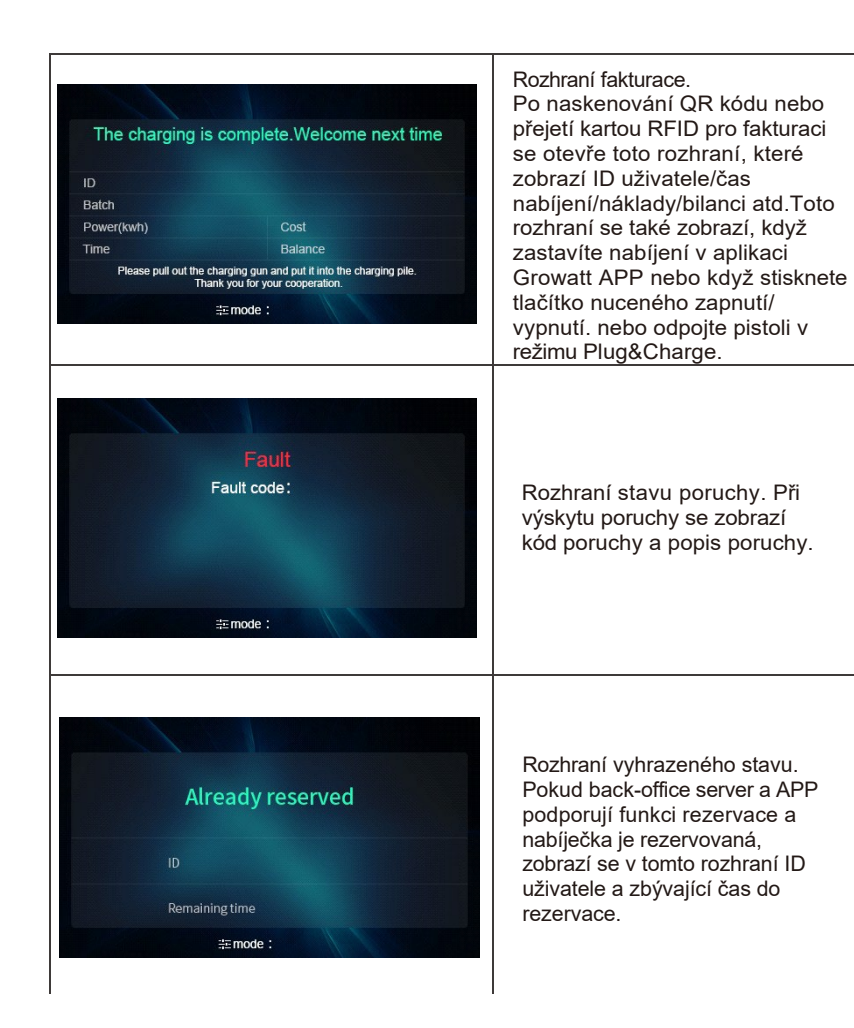

## VII. Pracovní režimy EV nabíječky

#### 7.1 Rychlý režim

#### Plug&Charge:

Klikněte přímo na tlačítko "nabíjet" a elektromobil bude nabíjen maximálním výkonem z obnovitelného zdroje energie nebo jednoduše ze sítě, zejména rychle, pokud spěcháte, a podporuje více strategií řízení časovače, kapacity nabíjení a rozpočtu na nabíjení.

Poznámka: funkci rezervace lze nastavit pouze tehdy, když je nabíječka EV v klidovém stavu.

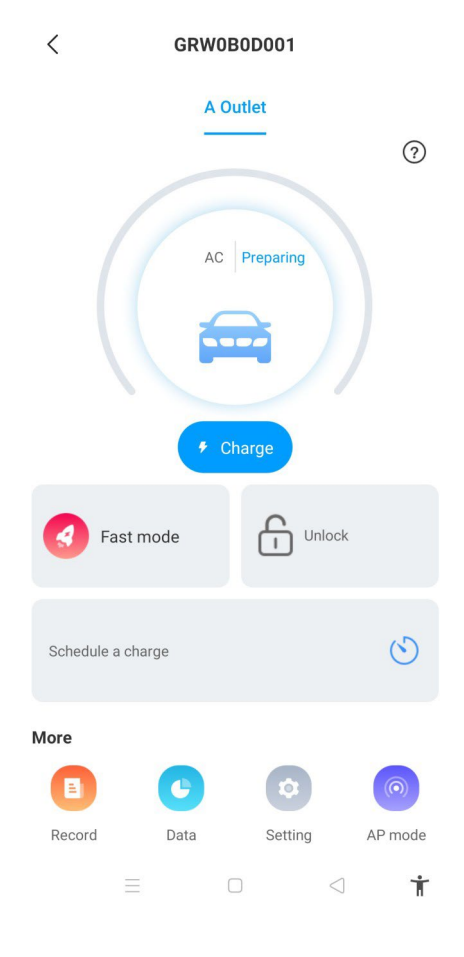

#### Rezervace času

Lze ji rozdělit na rezervaci doby nabíjení a doby nabíjení, uživatelé mohou nastavit, kdy se začne nabíjet a jak dlouho bude nabíjení pokračovat, a také mohou povolit funkci "každý den", aby fungovala podle této strategie po celou dobu.

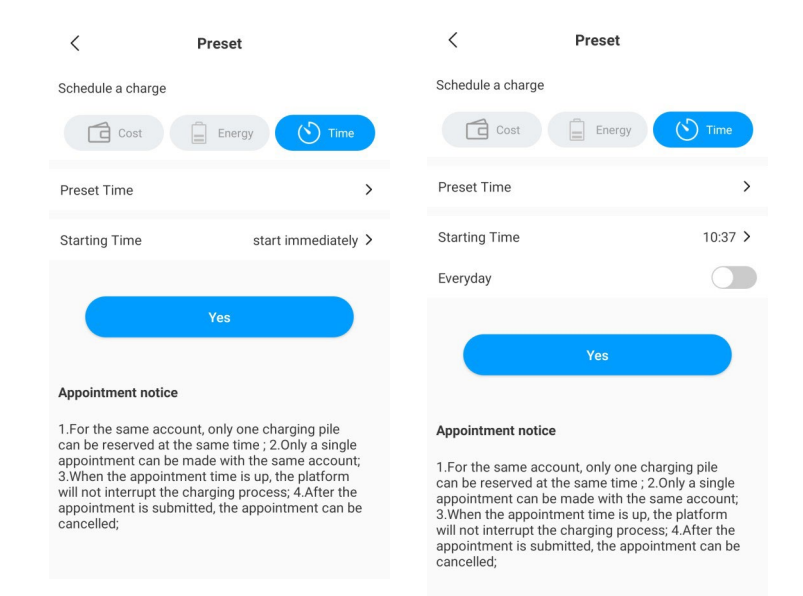

#### Rezervace nabíjecí kapacity

Uživatelé mohou nastavit cílovou kapacitu nabíjení (kWh) a čas spuštění kliknutím na "energy" a také mohou povolit "every day" (každý den), aby fungoval podle této strategie a pracoval neustále.

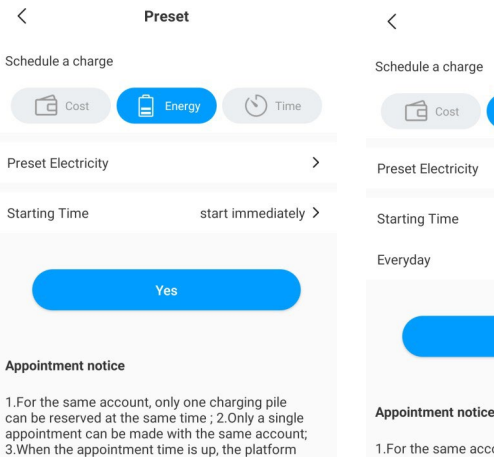

1.For the same account, only one charging pile can be reserved at the same time; 2.Only a single appointment can be made with the same account; 3.When the appointment time is up, the platform will not interrupt the charging process; 4.After the appointment is submitted, the appointment can be cancelled;

1.For the same account, only one charging pile

can be reserved at the same time : 2.0nly a single

3.When the appointment time is up, the platform

cancelled;

appointment can be made with the same account:

will not interrupt the charging process; 4.After the appointment is submitted, the appointment can be

Preset

Ê.

() Time

>

10:37 >

#### Rezervace rozpočtu pro účtování

cancelled;

will not interrupt the charging process; 4.After the

appointment is submitted, the appointment can be

Uživatelé mohou nastavit cílový rozpočet pro nabíjení a čas spuštění kliknutím na "náklady" a také mohou povolit "každý den", aby to fungovalo podle této strategie, aby fungovala po celou dobu.

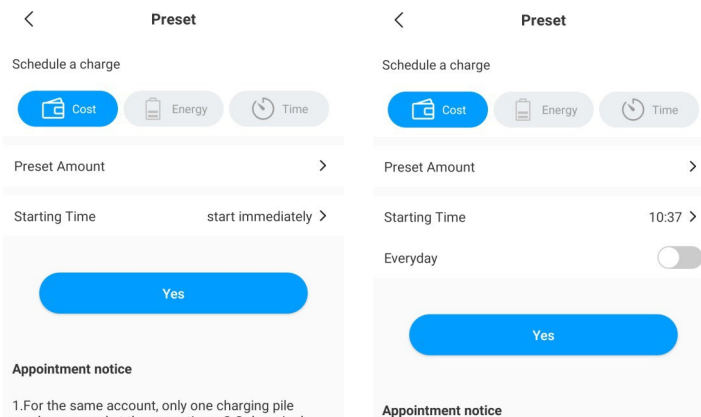

 For the same account, only one charging pile can be reserved at the same time; 2. Only a single appointment can be made with the same account;
 When the appointment time is up, the platform will not interrupt the charging process; 4. After the appointment is submitted, the appointment can be cancelled;

### 7.2 Režim propojení PV

#### Úvod

Poháněno solární energií, nabíjejte svůj vůz obnovitelnou energií, elektromobil se bude dynamicky nabíjet přebytečnou solární energií, kombinací fotovoltaiky a nabíječky elektromobilu se maximalizuje míra vlastní spotřeby solární energie a snižují se vaše účty.

Poznámka: Elektromobil by se měl připojit k nabíječce elektromobilu a režim PV Linkage se automaticky aktivuje, když je solární energie dostatečná.

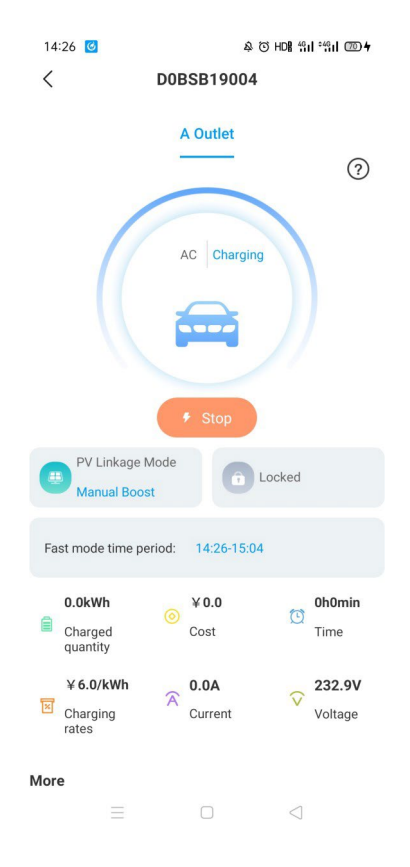

### Zapojení

Pro správnou funkci sledování importu a exportu energie v reálném čase je zapotřebí CT nebo elektroměr.

Pokud se použije CT, zapojení bude vypadat následovně,

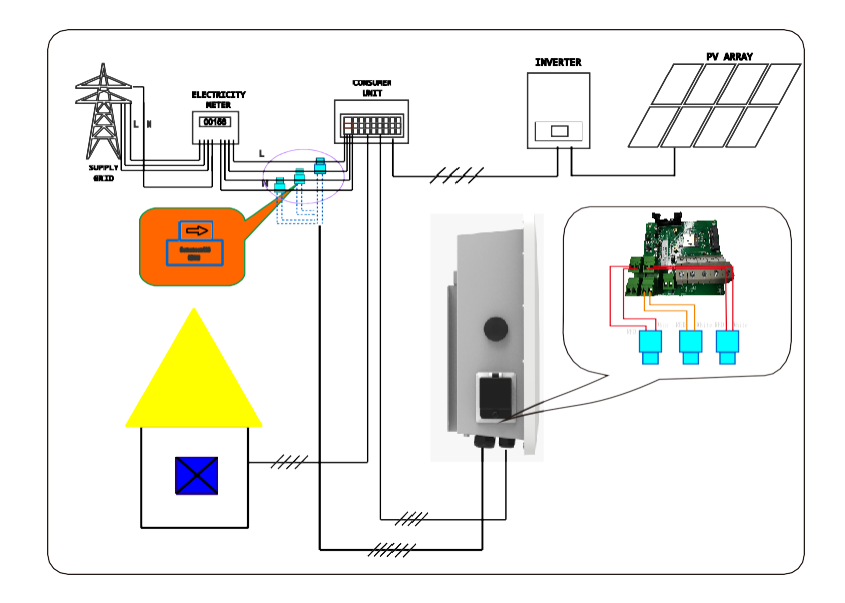

### 8.3 Pokud je použit měřič, zapojte jej podle následujícího postupu

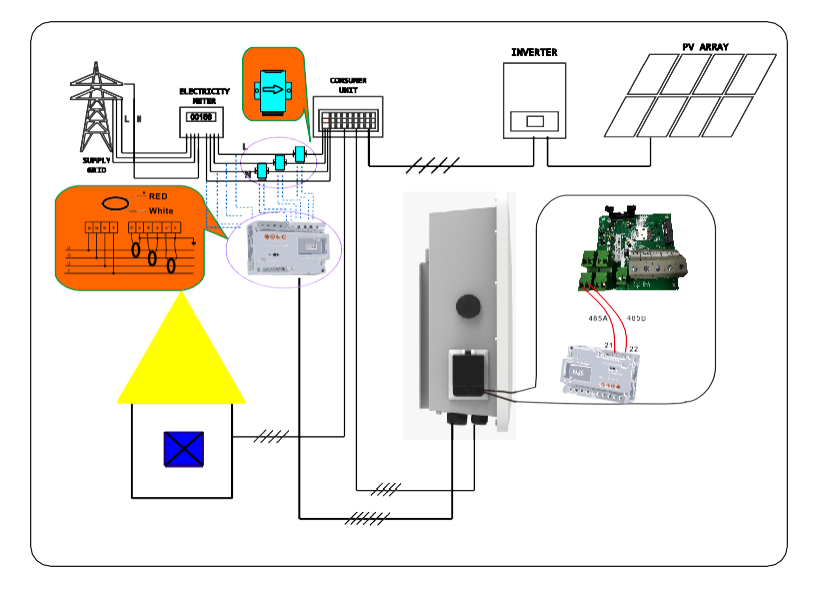

#### **Provoz APP**

Režim propojení s fotovoltaickou elektrárnou vyžaduje připojení nabíječky EV k externímu zařízení pro snímání proudu a zvolení odpovídající konfigurace (CT nebo typ elektroměru, zvolte správnou značku typu elektroměru, Acrel nebo Eastron).

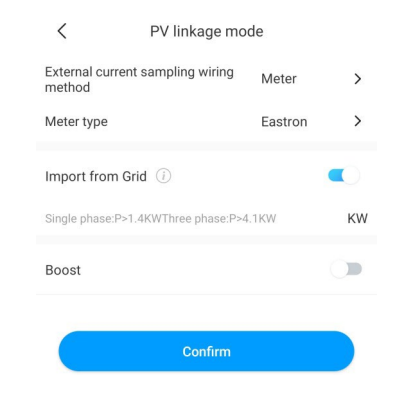

#### Funkce importu ze sítě

• Zakázat funkci importu energie ze sítě.

Elektromobil se bude dynamicky nabíjet pouze přebytkem solárního výkonu, pokud je přebytek solárního výkonu vyšší než minimální provozní výkon\*, pokud je přebytek solárního výkonu nižší než minimální provozní výkon, nabíječka elektromobilu nabíjení zastaví.

| < PV linkage mode       |                     |         |   |  |
|-------------------------|---------------------|---------|---|--|
| External curr<br>method | ent sampling wiring | Meter   | > |  |
| Meter type              |                     | Eastron | > |  |
| Import from             | Grid (i)            |         |   |  |
| Boost                   |                     |         |   |  |
|                         | Confirm             |         |   |  |

Povolení funkce importu energie ze sítě nastavení maximální hodnoty importu

Pokud je přebytek solárního výkonu vyšší než \*Min. provozní výkon, nabíječka elektromobilu bude dynamicky nabíjet pouze přebytkem solárního výkonu, pokud je přebytek solárního výkonu nižší než \*Min. provozní výkon, nabíječka elektromobilu použije k vyrovnání chybějící části síťový výkon a bude pokračovat v nabíjení při min. provozním výkonu.

Poznámka: \*Minimální provozní výkon: 1,4 kW pro třífázovou nabíječku EV a 4,1 kW pro třífázovou nabíječku EV.

#### **Funkce Boost**

Funkce ručního zvýšení výkonu

Je užitečná, pokud uživatelé přijedou domů s téměř prázdnou baterií a chtějí rychle nabít elektromobil, aby si zajistili dostatek energie na krátkou cestu, když solární energie nestačí.

Pokud uživatelé povolí funkci manuálního zvýšení výkonu a nastaví "čas spuštění" a "čas ukončení", nabíječka bude nabíjet elektromobil maximálním výkonem po stanovenou dobu i při odběru energie ze sítě, poté se vrátí do normálního režimu propojení s fotovoltaickou elektrárnou.

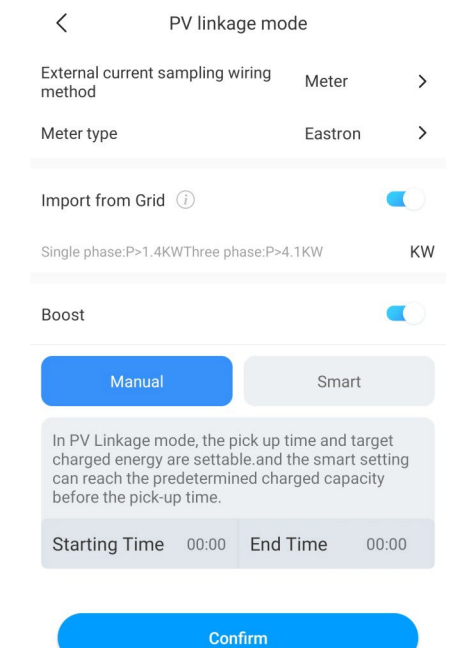

#### Funkce Smart Boost

Je užitečné zaručit kapacitu baterie elektromobilu před stanovenou dobou, kdy je solární energie nedostatečná.

Když uživatelé povolí funkci inteligentního posílení a nastaví "Pick-up time" a "Preset electricity", nabíječka EV bude nabíjet EV s cílovou hodnotou kWh do nastaveného času, může čerpat energii ze sítě, aby zajistila kapacitu baterie EV, když je solární energie nedostatečná.

Příklad: Pokud uživatelé povolí inteligentní zvýšení a nastaví "čas vyzvednutí" na 22:00 a "přednastavená elektřina" je 20 kWh. V hodinách slunečního svitu se elektromobil nabíjel přebytkem solární energie, přičemž se nashromáždilo pouze 10 kWh, protože uživatelé aktivovali funkci smart boost, pak nabíječka THOR EV Charger automaticky zvýší nabíjení na požadovaných 20 kWh do 22:00, a to i při odběru energie ze sítě.

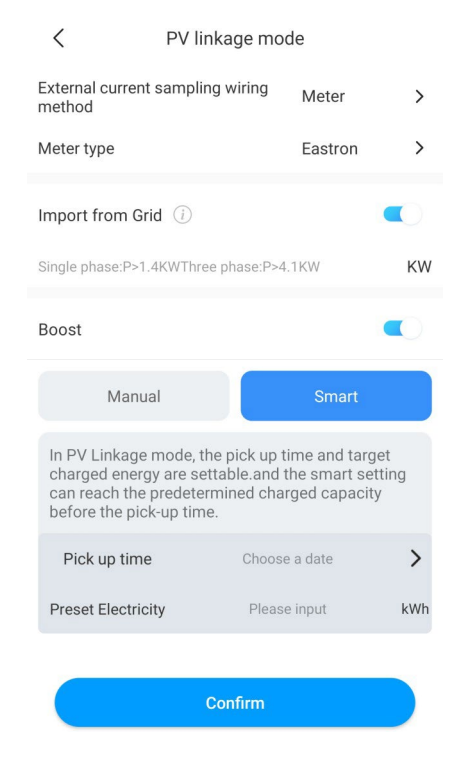

#### 7.3 Režimy mimo špičku (off-peak)

#### Úvod

Po zapnutí režimu Off-Peak bude nabíječka automaticky nabíjet elektromobil v době mimo špičku, aby se snížil účet za elektřinu. Uživatelé si také mohou na stránce režimu mimo špičku přizpůsobit dobu nabíjení v nízkém tarifu.

#### Poznámka:

1. Před zapnutím režimů mimo špičku musí uživatelé ručně zadat rychlost nabíjení na stránce nastavení.

2. Elektromobil by se měl připojit k nabíječce a v době nabíjení s nízkou sazbou se automaticky aktivuje režim mimo špičku.

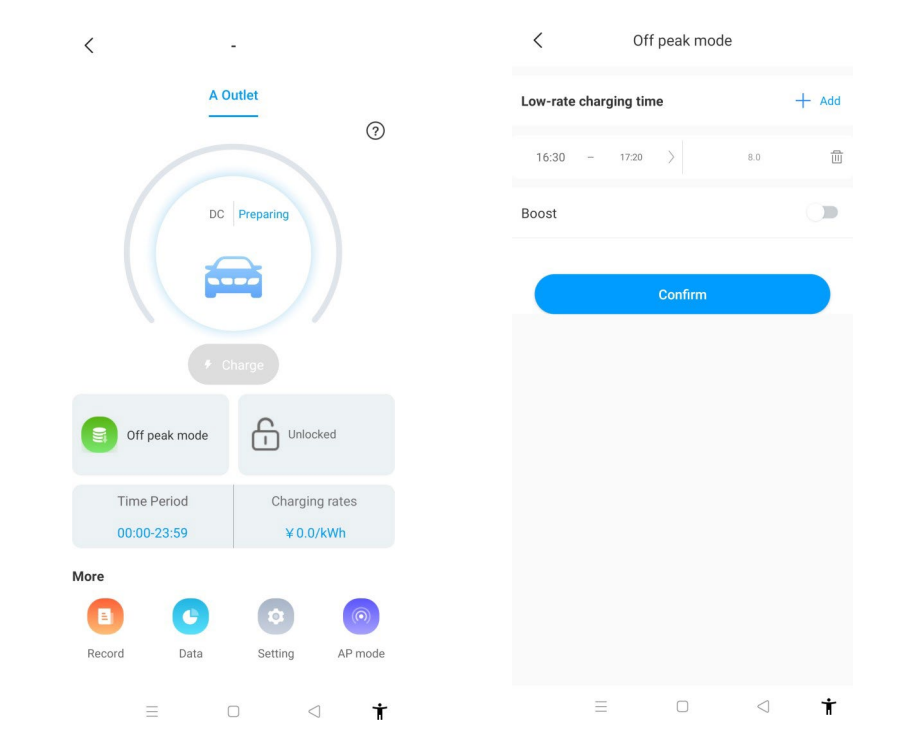

| <                                       | Pile setting  |                      |           |
|-----------------------------------------|---------------|----------------------|-----------|
| Charging model                          |               | RFID                 | $\rangle$ |
| Charging rates                          |               |                      | >         |
| Time Peri                               | od00:00-16:20 | Charging<br>rates8.0 | >         |
| Time Peri                               | od16:30-17:20 | Charging<br>rates0.0 | $\rangle$ |
| Currency                                |               | rmb                  | >         |
| Allow charging time                     |               | 00:00-23:59          | >         |
| Electronic lock confi                   | guration      | Automatic            | >         |
| Maximum output cur<br>electric pile (A) | rrent of      | 32                   | $\rangle$ |
| LCD                                     |               | Disable              | >         |
|                                         |               |                      |           |
| Breathing light                         |               | -                    | >         |

#### Funkce Smart Boost

Je užitečné zaručit kapacitu baterie elektromobilu před stanovenou dobou, kdy doba mimo špičku není dostatečně dlouhá.

Když uživatelé povolí funkci inteligentního posílení a nastaví "čas vyzvednutí" a "přednastavenou elektřinu", nabíječka elektromobilu bude nabíjet elektromobil s cílovou hodnotou kWh v nastaveném čase, může čerpat energii ze sítě, aby zajistila kapacitu baterie elektromobilu, pokud doba mimo špičku není dostatečně dlouhá.

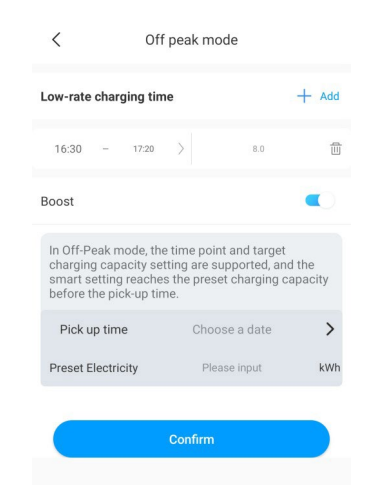

#### 7.4 Funkce vyrovnávání zátěže

Nabíječka EV může odečítat přívod energie do domu pomocí dalšího CT/metru. Nabíječka EV pak dynamicky upraví svůj nabíjecí výkon podle výkonu domu, aby nedošlo k překročení limitního bodu, a vždy nabíjela váš vůz maximální rychlostí nabíjení bez spuštění omezení výkonu.

Poznámka: Funkce vyrovnávání zátěže vyžaduje externí CT/metr a dodržujte metodu zapojení v režimu propojení PV.

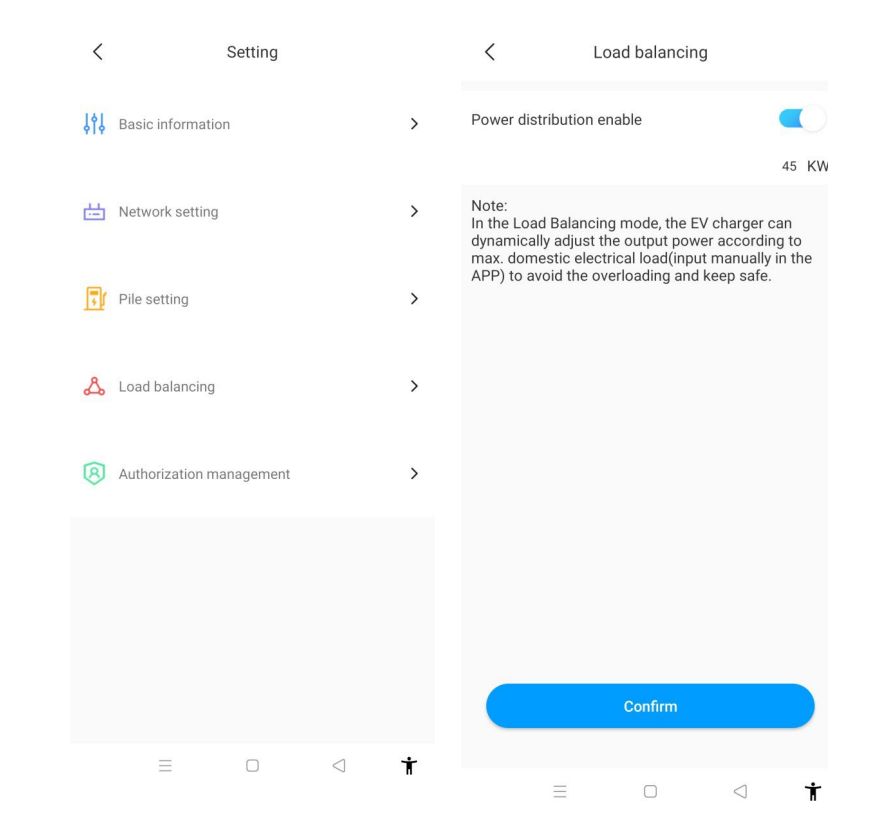

# VIII. Další nastavení

Stránka nastavení obsahuje základní informace, nastavení sítě, vyrovnávání zátěže a správu autorizací.

| <   | Setting                  |   |
|-----|--------------------------|---|
| ţţţ | Basic information        | > |
| 曲   | Network setting          | > |
| 7   | Pile setting             | > |
| ይ   | Load balancing           | > |
| 8   | Authorization management | > |
|     |                          |   |

• Základní informace: ID nabíječky EV, název nabíječky EV, země a město, číslo verze.

| <                | Basic information |        |   |
|------------------|-------------------|--------|---|
| Charger ID       |                   | CP0001 |   |
| Charger name     |                   | - )    | > |
| Country and city |                   | CHINA  | > |
| version number   |                   | -      |   |
|                  |                   |        |   |

• Nastavení sítě: způsob připojení k síti, nastavení režimu sítě, nastavení brány, maska podsítě, adresa DNS.

| <                 | Network setting | Save                  |
|-------------------|-----------------|-----------------------|
| Network connectio | n method        | WiFi >                |
| wifi name         |                 | Tenda_DA8BB0 >        |
| wifi password     |                 | Grt88888 >            |
| 4G username       |                 | fault $>$             |
| 4G password       |                 | >                     |
| 4G APN            |                 | Default $ ight angle$ |
| Network mode sett | ing             | DHCP >                |
| Gateway settings  |                 | 192.168.30.1          |
| Subnet mask       |                 | 255.255.255.0         |
| DNS               |                 | 8.8.8.8 >             |
|                   |                 |                       |

• Nastavení nabíječky EV:

 Sazby za nabíjení: uživatelé si mohou nastavit poplatky za nabíjení, které lze použít pro výpočet nákladů na elektřinu a režim mimo špičku.

2) Povolit dobu nabíjení: uživatel může pomocí této funkce omezit dobu používání nabíječky pro elektromobily.

 Maximální výstupní proud nabíječky EV: uživatelé jej mohou použít k omezení maximálního výstupního výkonu nabíječky EV.

4) Světlo: jas světla je nastavitelný.

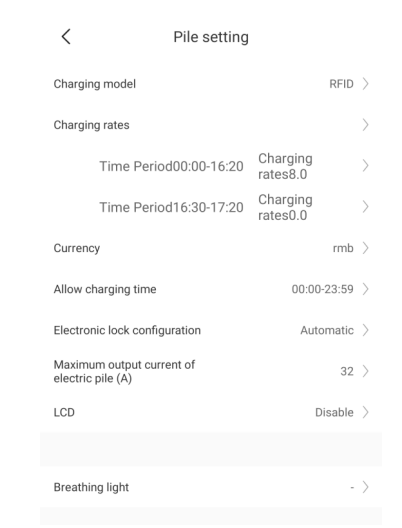

Povolení: slouží ke správě oprávnění, přidání a autorizaci dalšího účtu, který může nabíječku EV používat přímo.

| < |                     | Permissions   | 우+ | < Add authorized users                        |
|---|---------------------|---------------|----|-----------------------------------------------|
|   | 2021/05/31<br>10:05 | L SHINE智慧家庭展厅 | ⑪  | Enter a username to add an authorized<br>user |
|   |                     |               |    | 🚨 Enter username                              |
|   |                     |               |    | Done                                          |

| <                                                                                                    | Record                                                               |  |
|----------------------------------------------------------------------------------------------------|----------------------------------------------------------------------|--|
| Record                                                                                               | Schedule a charge                                                    |  |
| CP0001 A Outlet                                                                                      |                                                                      |  |
| <ul> <li>2021-06-02 163</li> <li>0h18min24s</li> <li>Time</li> <li>1.9kWh</li> <li>Energy</li> </ul> | 34.02 2021-06-02 16:52:26<br>0.0<br>Cost<br>00.0%<br>Self-consumptiv |  |
| CP0001   A Outlet<br>2021-06-02 15:<br>0h55min7s<br>Time<br>2.65kWh                                  | 33:17 • 2021-06-02 16:28:24<br>• 18.56<br>Cost<br>• 100.0%           |  |
| Energy<br>CP0001   A Outlet                                                                          | Self-consumption                                                     |  |
| 20210000213.     0h0min41s     Time     0.03kWh                                                      | © 0.26<br>Cost<br>8 100.0%                                           |  |
| Energy                                                                                               | Self-consumption                                                     |  |

b) Záznam plánu:

Zobrazení seznamu dříve nastavených plánů nabíjení. <

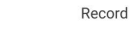

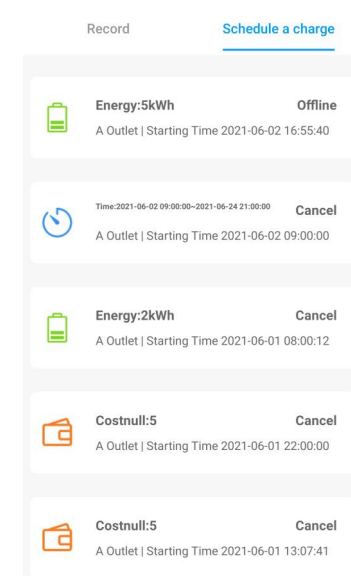

# **X.** Záznam

#### a) Záznam nabíjení:

Zobrazení sériového čísla nabíječky EV, čísla nabíjecí pistole, času spuštění, času ukončení, doby nabíjení, nákladů na nabíjení, kapacity nabíjení a míry vlastní spotřeby.

# X. Data

# XI. Řešení problémů

Uživatelé si mohou přečíst celkovou nabíjecí kapacitu (kWh) a náklady a také vlastní spotřebu energie a sazbu za den, měsíc a rok.

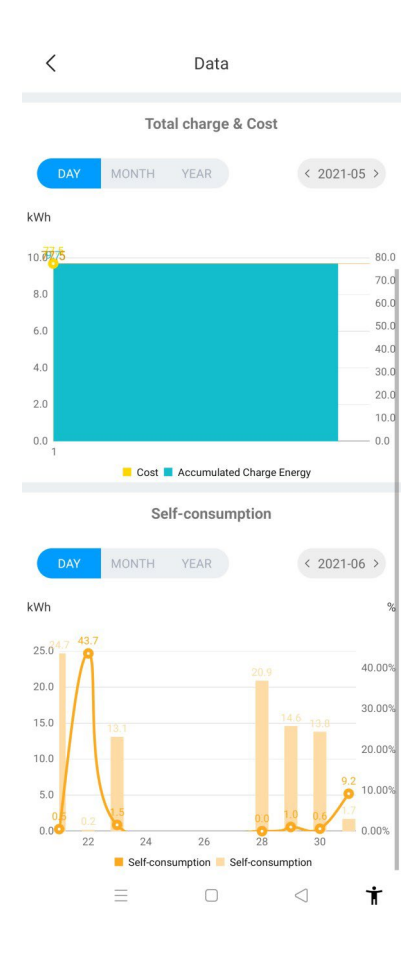

11.1 Řešení problémů podle chování LED nebo LCD displeje

Pokud dojde k poruše, mohou uživatelé zkontrolovat informace o poruše na displeji LCD nebo podle počtu bliknutí kontrolky LED. Každá porucha je indikována sekvencí různých počtů bliknutí LCD displeje. Pauza v délce 3 sekund mezi jednotlivými sekvencemi signalizuje začátek nebo konec sekvence. Pokud dojde k více poruchám současně, každá sekvence blikání se zobrazuje v chronologickém pořadí v intervalu 3 sekund.

V případě závady se obraťte na našeho servisního technika.

| Ne. | Kód poruchy na<br>displeji LCD (je-<br>li k dispozici) | Počet bliknutí<br>kontrolky LED | Popis závady                                                       |
|-----|--------------------------------------------------------|---------------------------------|--------------------------------------------------------------------|
| 1   | 100                                                    | 3                               | Červené tlačítko nouzového zastavení<br>je stisknuté nebo rozbité. |
| 2   | 101                                                    | 1                               | Přepětí na fázi L3                                                 |
| 3   | 102                                                    | 2                               | Podpětí na fázi L3                                                 |
| 4   | 103                                                    | 1                               | Přepětí na fázi L2                                                 |
| 5   | 104                                                    | 2                               | Podpětí na fázi L2                                                 |
| 6   | 105                                                    | 1                               | Přepětí na fázi L1                                                 |
| 7   | 106                                                    | 2                               | Podpětí na fázi L1                                                 |
| 8   | 107                                                    | 2                               | Podpětí na všech třech fázích                                      |
| 9   | 108                                                    | 4                               | Nadměrný proud                                                     |
| 10  | 109                                                    | 5                               | Přehřátí                                                           |
| 11  | 110                                                    | 6                               | Zjištěn stejnosměrný unikající proud                               |
| 12  | 111                                                    | 7                               | Porucha komunikace RS485                                           |
| 13  | 112                                                    |                                 | Rezervováno                                                        |
| 14  | 113                                                    | 9                               | Porucha spínače typu A                                             |
| 15  | 114                                                    | 10                              | Porucha relé                                                       |
| 16  | 115                                                    | 11                              | Porucha PE                                                         |
| 17  | 116                                                    | 12                              | Závada PEN                                                         |
| 18  | 117                                                    |                                 | Rezervováno                                                        |
| 19  | 1000                                                   |                                 | Další závady                                                       |

Podrobné informace naleznete v tabulce níže

# XII. Specifikace

# XIII. Příloha

|                              | Growatt THOR HAS-S/P                            |  |
|------------------------------|-------------------------------------------------|--|
| Model                        | Growatt THOR 22AS-S/P                           |  |
| Rozměry (mm)                 | 295/466/189(Š*H*D)                              |  |
| Hmotnost (kg)                | <16                                             |  |
| Display                      | LCD                                             |  |
| Materiál pláště              | Nerezová ocel a technické plasty a tvrzené sklo |  |
| Vstup                        |                                                 |  |
| Napětí                       | AC 400V                                         |  |
| Frekvence                    | 50 Hz                                           |  |
| Výstup                       |                                                 |  |
| Napětí                       | AC 400V                                         |  |
| Maximální proud              | I6/32A                                          |  |
| Stupeň ochrany IP            | IP65                                            |  |
| Teplota pracovního prostředí | -2°℃~+50 ℃                                      |  |
| Relativní vlhkost            | 5% ~ 95%                                        |  |
| Nadmořská výška              | <2000m                                          |  |
| Komunikace                   | Ethernet/WIFI/4G                                |  |
| Platba                       | RFID/APP                                        |  |
| Pohotovostní výkon           | <8W                                             |  |
| Standardy                    | IEC-62196-2;EN61851                             |  |
| Montáž                       | Stěna/tyč                                       |  |
| Certifikát                   | CE                                              |  |
| Ochranné funkce              |                                                 |  |
| Přepětí                      | 450V                                            |  |
| Pod napětím                  | 329∨                                            |  |
| Nadměrný proud               | 20A/40A                                         |  |
| Zkrat                        | Ano                                             |  |
| Ochrana proti úniku          | Ano                                             |  |

#### 13.1 Elektrické schéma

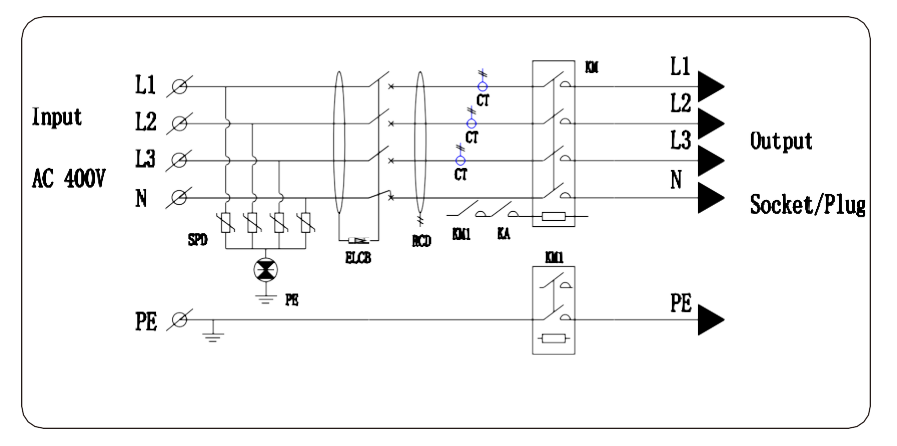

Obr. 11-1. Schéma hlavního obvodu

13.2 Kontakt

\*Tento překlad slouží pouze pro Vaši referenci. V případě nejasností nebo sporů je rozhodující originál tohoto dokumentu k dostání na webových stránkách výrobce.

Growatt New Energy Co., Ltd 4-13/F, Building A, Sino-German (Europe) Industrial Park, Hangcheng Ave, Bao'an District, Shenzhen, Čína Webové stránky:w w w . g i n v er t e r . c o m Servisní linka:+ 86-755-27471942

#### E-mail : service@ginverter.com